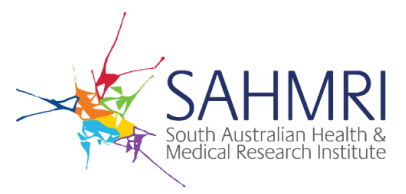

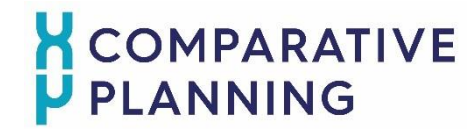

Transferring DICOM plan and dose files via LiquidFiles

AUSTRALIAN BRAGG CENTRE FOR PROTON THERAPY AND RESEARCH

# Step 1:

Required files for transfer:

- DICOM RT plan file
- DICOM RT dose file

#### Step 2:

Please visit this URL:

https://liquidfiles.sahmri.com/filedrop/ProtonPlanning

N.B. Please ensure you are using one of the following web browsers:

- Microsoft Edge
- Chrome

- Firefox
- Safari

## <u>Step 3:</u>

The following screen will appear:

| Please Login to Continue                                                                                                    |                                                                           |
|----------------------------------------------------------------------------------------------------|---------------------------------------------------------------------------|
| You need to login before accessing this page. Please enter your<br>If you don't have an account on this system, please enter your<br>Temporary Password to your Email. | r email address or login to continue.<br>email address and we will send a |
| Email                                                                                                    |                                                                           |
| at Authenticate                                                                                                    | Password Reset                                                            |

#### <u>Step 4:</u>

Enter your work email address and click the "Authenticate" tab.

N.B. "Password Reset" tab will not work for non-SAHMRI users

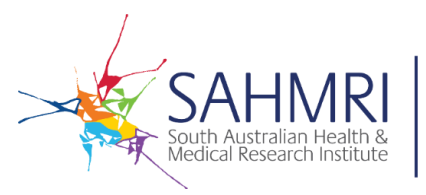

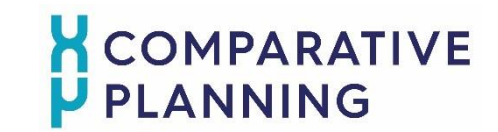

# Transferring DICOM plan and dose files via LiquidFiles

AUSTRALIAN BRAGG CENTRE FOR PROTON THERAPY AND RESEARCH

#### <u>Step 5:</u>

| A Secure Token | has been sent to your email address:<br>Dcompany.com. Please either click on the link or enter the |
|----------------|----------------------------------------------------------------------------------------------------|
| Secure Token h | ere to verify your email address and continue.                                                     |
| 1              | ✓ Verify                                                                                           |
|                |                                                                                                    |
|                |                                                                                                    |
|                |                                                                                                    |

A validation token will be sent to the entered email address.

## Step 6:

Enter this validation token to validate the email address.

# Step 7:

Once logged in, enter the "Subject" as the patient's name (SURNAME\_Firstname) and add any messages required to the message box.

| Subject |   |   |         |        |      |      |     |     |      |     |          |   |   |   |                      |
|---------|---|---|---------|--------|------|------|-----|-----|------|-----|----------|---|---|---|----------------------|
| k∗ B    | I | U | sans-se | erif 🔹 | 16 • | A    | •   | l l | : ≡• | Ti• | <b>.</b> | Θ | - | × |                      |
|         |   |   |         |        |      |      |     |     |      |     |          |   |   |   |                      |
|         |   |   |         |        |      |      |     |     |      |     |          |   |   |   |                      |
|         |   |   |         |        |      |      |     |     |      |     |          |   |   |   |                      |
|         |   |   |         |        |      |      |     |     |      |     |          |   |   |   |                      |
|         |   |   |         |        |      |      |     |     |      |     |          |   |   |   |                      |
|         |   |   |         |        |      |      |     |     |      |     |          |   |   |   |                      |
|         |   |   |         |        |      |      |     |     |      |     |          |   |   |   |                      |
|         |   |   |         |        |      |      |     |     |      |     |          |   |   |   | Limitations          |
|         |   |   |         | ¥.     | Drop | File | s H | ere |      |     |          |   |   |   | Limitations<br>10 GB |

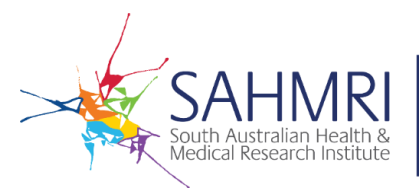

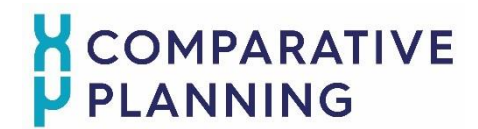

Transferring DICOM plan and dose files via LiquidFiles

AUSTRALIAN BRAGG CENTRE FOR PROTON THERAPY AND RESEARCH

# <u>Step 8:</u>

Drag and drop the required files into the "Drop Files Here" space or click the "+ Add Files" tab to browse manually.

*Ensure all image, structure and plan files are in DICOM format prior to transfer. Permitted file extensions for transfer are zip, pdf, doc, docx and dcm.* 

# <u>Step 9:</u>

Once the message and files are ready for transfer, click Send.

Thank you for transferring the Photon plan and dose files.

The Australian Bragg Centre for Proton Therapy and Research (ABCPTR) team will generate a comparative planning report and will be in touch shortly to organise the final MDT panel review.

If you have any questions, please contact: proton.planning@sahmri.com